## CÁC BƯỚC ĐĂNG KÝ TRÊN OCB OMNI

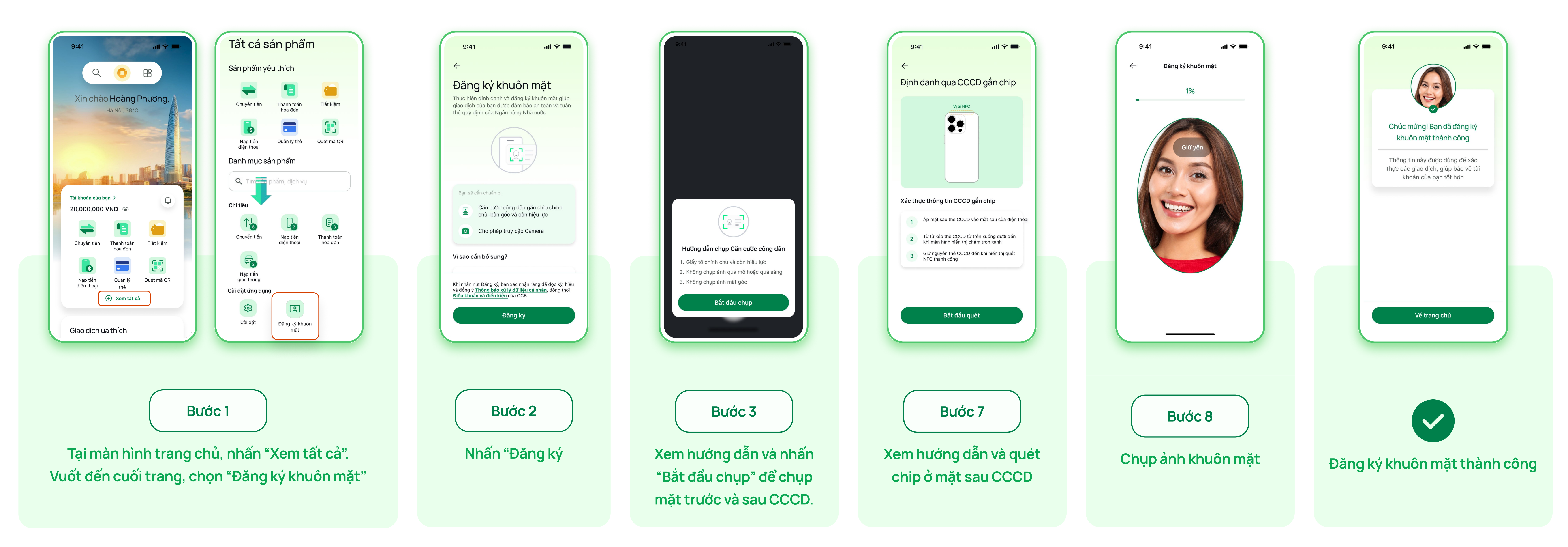

## CÁC BƯỚC ĐĂNG KÝ TRÊN OCB ASSIST

| 11:19<br>COCC ASSIST<br>Tên dăng nhập<br>Mật khẩu<br>Dăng Nhập | 9:41                                               |
|----------------------------------------------------------------|----------------------------------------------------|
|                                                                | Bất đầu                                            |
| Bước 1<br>Đăng nhập bằng tài khoản<br>email của OCB            | Bước 2<br>Đọc hướng dẫn sử dụng và<br>nhấn Bắt đầu |

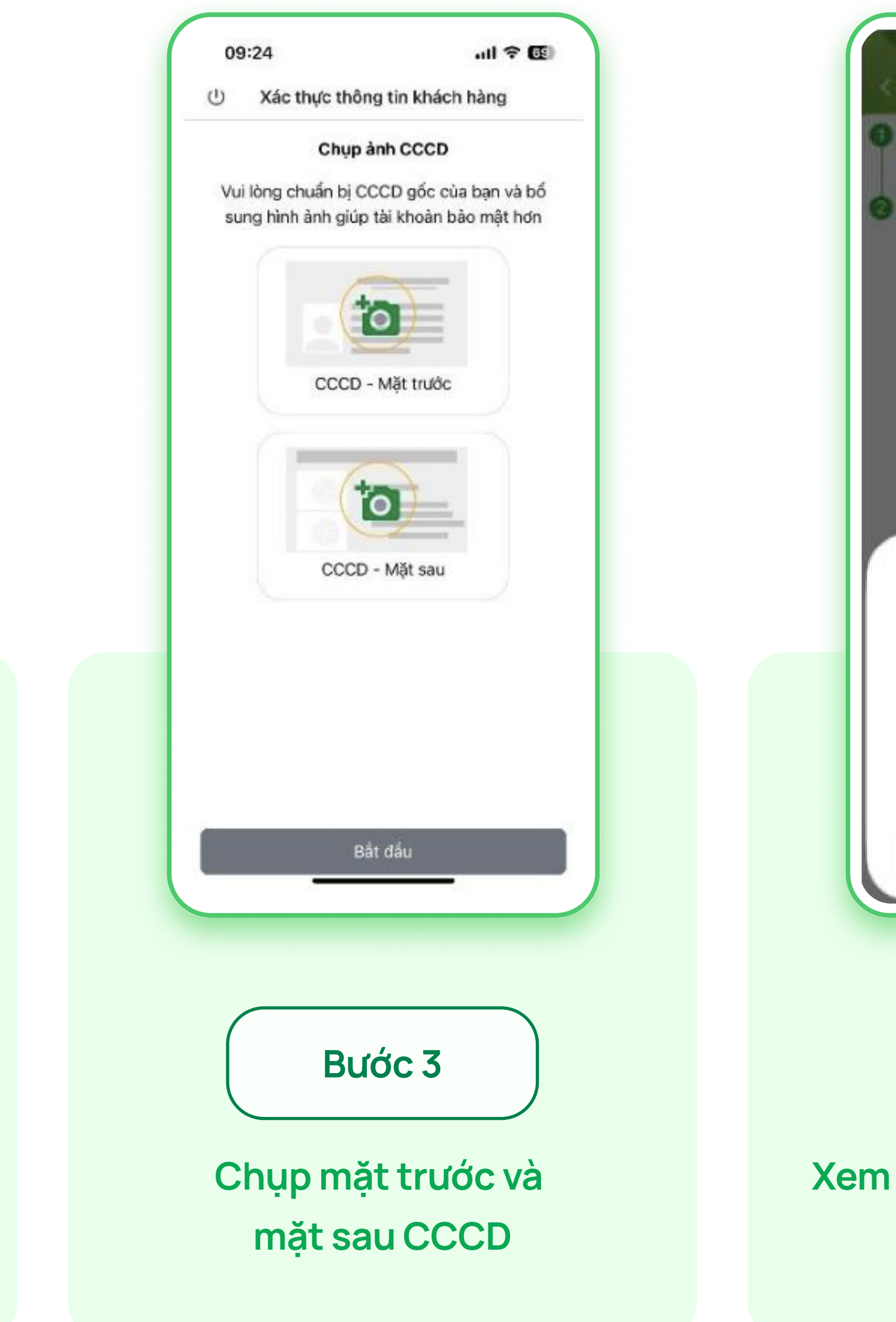

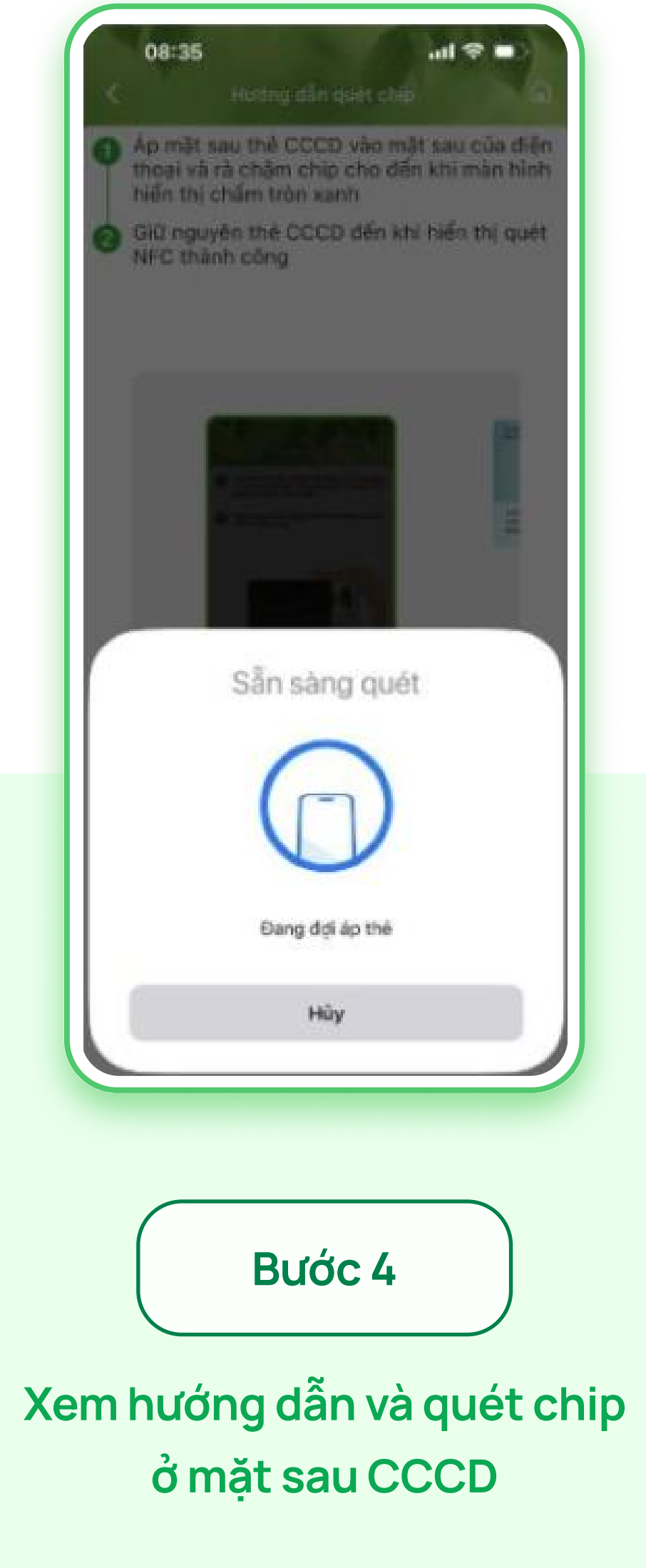

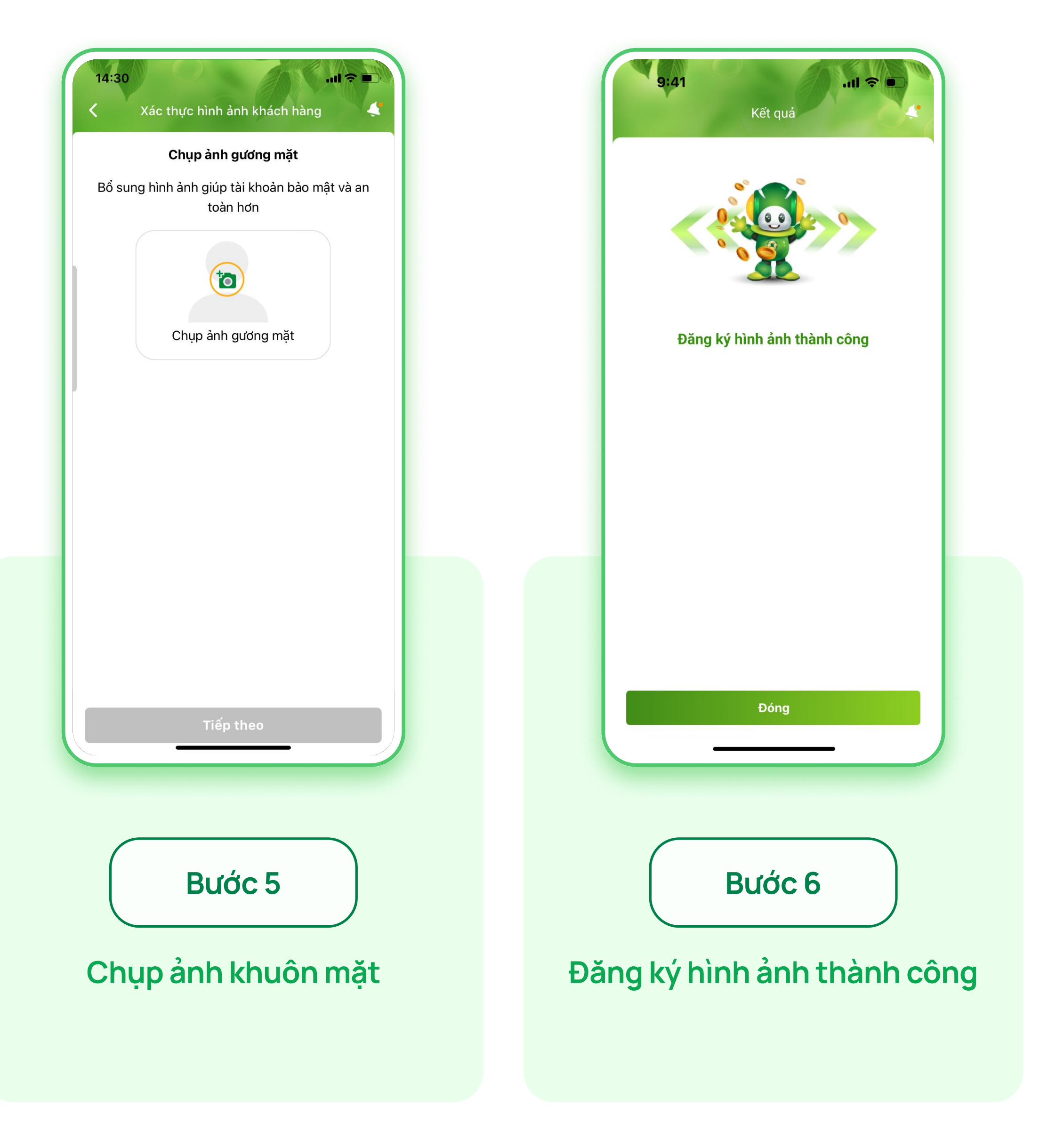